## COMMENTS OF THE INTERSTATE RENEWABLE ENERGY COUNCIL, INC. ON RESIDENTIAL RATE DESIGN PROPOSALS

**Appendix B:** 

**Utility Bill Impact Calculator Inputs Referenced in Comments** 

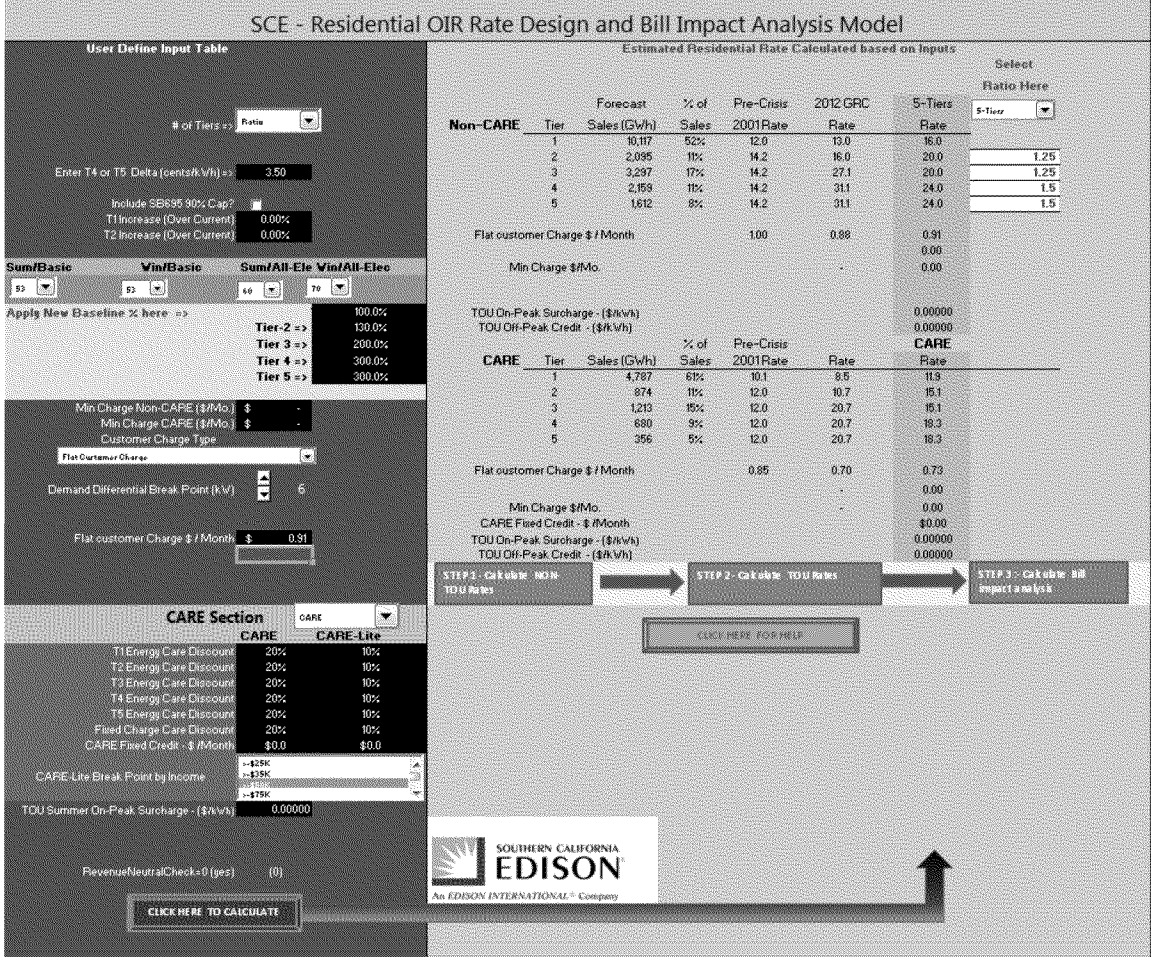

## Figure B - 1: SCE Interim Rate with no Increase to Customer Charge

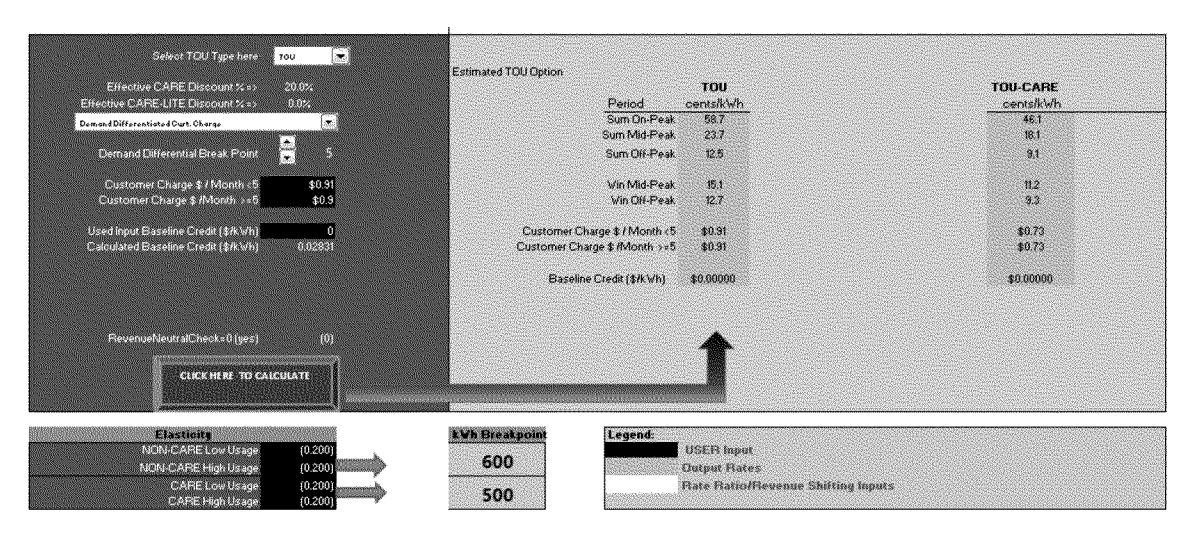

Figure B - 2: SCE TOU Rate with no Increase to Customer Charge

Figure B - 3: PG&E Proposed Rate based on July 1, 2012 Rates

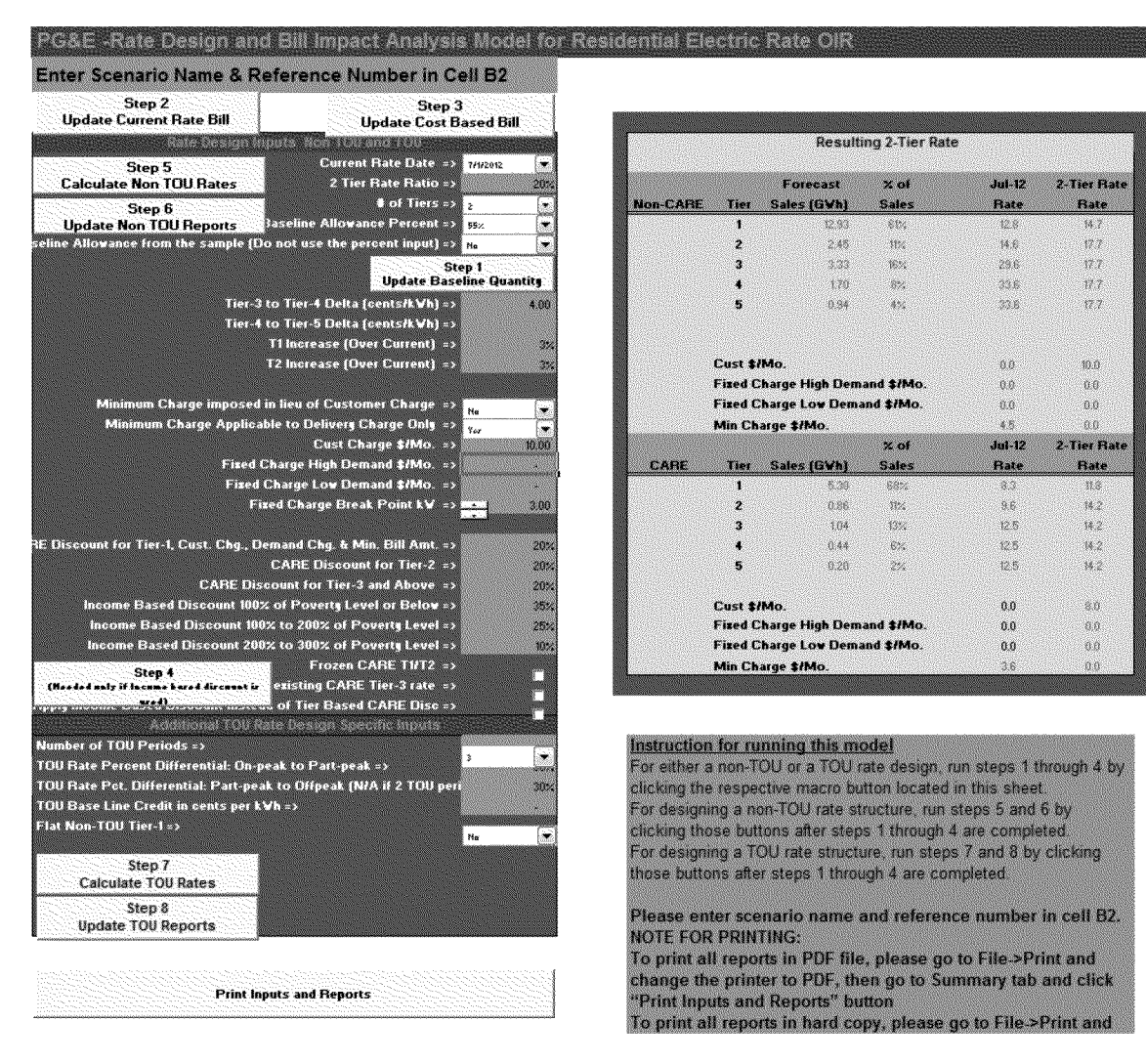

| Resulting 2-Tier Rat         Step 5       Correct Rate Date as a constraint of the sample (Do not use the persent input) as a constraint of the sample (Do not use the persent input) as the definition of the sample (Do not use the persent input) as the definition of the sample (Do not use the definition of the sample (Do not use the persent input) as the definition of the sample (Do not use the persent input) as the definition of the sample (Do not use the persent input) as the definition of the sample (Do not use the persent input) as the definition of                                                                                                    | Step 2<br>Update Current Rate Bill                                                                                                    | Step 3<br>Update Cost Ba                                                                                         | sed Bill            |                  |                  |               |                |
|----------------------------------------------------------------------------------------------------|----------------------------------------------------------------------------------------------------|----------------------------------------------------------------------------------------------------|---------------------|------------------|------------------|---------------|----------------|
| Step 5       Current Faite Ratio         2 Tire F Rate Ratio       2       2       7       7       7       7       7       7       7       7       7       7       7       7       7       7       7       7       7       7       7       7       7       7       7       7       7       7       7       7       7       7       7       7       7       7       7       7       7       7       7       7       7       7       7       7       7       7       7       7       7       7       7       7       7       7       7       7       7       7       7       7       7       7       7       7       7       7       7       7       7       7       7       7       7       7       7       7       7       7       7       7       7       7       7       7       7       7       7       7       7       7       7       7       7       7       7       7       7       7       7       7       7       7       7       7       7       7       7       7       7                                                                                                    | Base Cession Inpu                                                                                                    | ts Nort (Outside (Outside)                                                                                       |                     |                  |                  | Result        | ing 2-Tier Rat |
| Step 6<br>Update Non TUU Reports       Aselime Allowance Percent >>       Aselime Allowance Percent >>         Update Non TUU Reports       Isselime Allowance Percent >>       Isselime Allowance Percent >>         Update Non TUU Reports       Isselime Allowance Percent >>       Isselime Allowance Percent >>         Update Sample (Do not use the percent input)       Isselime Allowance Percent >>       Isselime Allowance Percent >>         Tier-4 to Tier-5 Delta (cents/KVh) >>       6.00       Isselime Allowance Percent >>         Tier-4 to Tier-5 Delta (cents/KVh) >>       6.00       Fired Charge High Demand \$Mo.         Minimum Charge imposed in lieu of Customer Charge >>       Non-CAPE       Tier Sales (GWh)         Minimum Charge imposed in lieu of Customer Charge >>       Non-CaPE       Tier Sales (GWh)       Sales         Fired Charge Low Demand \$Mo. >>       Tier Sales (GWh)       Sales       Cust \$Mo.         Fired Charge Break Point KV >>       Isomome Sales (GWh)       Sales       Isomome Sales (GWh)       Sales         CARE Discount for Tier-1 and Abox >>       Obs       Cust \$Mo.       Easel Biscount 2002 to 3002 of Poverts Level >>       Obs         None-Care E Differentiat: One peak to Partyne Sales (GWh)       Sales       Isomome Based Discount 2002 to 3002 of Poverts Level >>       Obs         None-Care E Differentiat: One peak to Partyne Sales (GWh)       Sales       Isom                                                                                                    | Step 5<br>Calculate Non TOU Rates                                                                                                    | Current Rate Date => 1<br>2 Tier Rate Ratio =>                                                                   | 77172012 💌<br>20150 |                  |                  | Forecast      | Z of           |
| Update Non TUD Reports       Daseline Allowance Percent applicate the percent input] >>         inc       inc         inc       inc         inc                                                                                                    | Store C                                                                                                    | # of Tiers =>                                                                                                    |                     | Non-(            | CARE Tier S      | ales (G∀h1    | Sales          |
| Alforeance from the sample (Do not use the percent input) => 10 are Step 1<br>Update Baseline Quantity<br>Tier-3 to Tier-4 Delta (cents/kVh) => 4.00<br>Tier-4 to Tier-5 Delta (cents/kVh) => 4.00<br>Tier-4 to Tier-5 Delta (cents/kVh) => 4.00<br>Tier-4 to Tier-5 Delta (cents/kVh) => 4.00<br>Tier-4 to Tier-5 Delta (cents/kVh) => 4.00<br>Tier-4 to Tier-5 Delta (cents/kVh) => 4.00<br>Tier-4 to Tier-5 Delta (cents/kVh) => 4.00<br>Tier-4 to Tier-5 Delta (cents/kVh) => 4.00<br>Tier-4 to Tier-5 Delta (cents/kVh) => 4.00<br>Tier-4 to Die-5 (Deer Current) => 325<br>Minimum Charge Applicable to Delivers Charge Dins => 10<br>Fired Charge High Demand \$Mo. => 7<br>Fired Charge High Demand \$Mo. => 7<br>Fired Charge Break Point kV => 200<br>Discount for Tier-1, Cust. Chg., Demand Chg. 4 Min. Bill Ant. => 200<br>CARE Discount for Tier-3 and Above => 200<br>Nome Based Discount 100% of Poverits Level => 200<br>Nome Based Discount 100% of Poverits Level => 200<br>Mincharge High Demand \$Mo. => 7<br>CARE Discount for Tier-3 and Above => 200<br>Nome Based Discount 100% of Poverits Level => 200<br>Mincharge High Demand \$Mo. => 7<br>Calculate TOU Rate Descurs Poetfor Inputs<br>Mincharge Fildo Charge Break >> 10<br>Rate Percent Differentiat: On-peak to Part-peak => 10<br>Tier Charge Fildo Demand \$Mo. => 7<br>Calculate TOU Rates<br>Step 7<br>Calculate TOU Rates<br>Step 8<br>Update TOU Rates<br>Step 7<br>Calculate TOU Rates<br>Step 8<br>Update TOU Rates<br>Step 7<br>Calculate TOU Rates<br>Step 7<br>Calculate TOU Rates<br>S                                                                                                    | Update Non TOU Reports                                                                                                    | eline Allowance Percent =>                                                                                       | 55%                 |                  | 1                | 12.93         | Str.           |
| Step 1       Update Baseline Quantity         Tier 4 to Tier 5 Delta (cents/kVh) =>       400         Tier 4 to Tier 5 Delta (cents/kVh) =>       400         Til Increase (Over Current) =>       32         Minimum Charge imposed in lieu of Customer Charge +>       10         Minimum Charge Applicable to Deltivers Charge of the photomer Charge +>       10         Fixed Charge High Demand #Mo.       10         Fixed Charge Break Point kV =>       10         Fixed Charge Break Point kV =>       10         Fixed Charge Discount for Tier-2 =>       200         Discount for Tier-1, Cust. Chg., Demand Chg, & Min. Bill Amt. =>       200         CARE Discount for Tier-2 =>       200         Care Discount for Tier-2 and Above =>       200         Nincome Based Discount 1002; to 2002; of Povertig Level =>       200         Step 4       Fixed Charge Level Demand #Mo.         Step 4       Step 4         Acking Const Tory Take Dealer Photomers       200         Min Charge #High Demand #Mo.       200         Discount for Tier-1, Cust. Chg., Demand Chg, & Min. Bill Amt. =>       200         Step 4       Step 4         Niceme Charge High Demand #Mo.       3         Step 4       Step 4         Min Charge High Demand #Mo.       200 <td>ne Allowance from the sample (Do n</td> <td>ot use the percent input] =&gt; 1</td> <td>15 💌</td> <td></td> <td>2</td> <td>2.45</td> <td>18%</td>                                                                                                    | ne Allowance from the sample (Do n                                                                                                    | ot use the percent input] => 1                                                                                   | 15 💌                |                  | 2                | 2.45          | 18%            |
| Update Baseline QuantityTier-4 to Tier-5 Delta (cent:#tVh) =>Tier-4 to Tier-5 Delta (cent:#tVh) =>Ti increase (Over Current) =>Ti increase (Over Current) =>Ti increase (Over Current) =>Ti increase (Over Current) =>Ti increase (Over Current) =>Ti increase (Over Current) =>Ti increase (Over Current) =>Ti increase (Over Current) =>Ti increase (Over Current) =>Ti increase (Over Current) =>Ti increase (Over Current) =>Ti increase (Over Current) =>Ti increase (Over Current) =>Fixed Charge High Demand \$MO. =>Fixed Charge High Demand \$MO. =>Fixed Charge High Demand \$MO. =>Fixed Charge High Demand \$MO. =>CarRE Discount for Tier-1 and \$MO.CARE Discount for Tier-2 and \$MO.Income Based Discount 100% of Poverty Level or Belov =>Carse Step 4Frozen CARE THT2 =>>Additional TOU Rate Design Specific froutiesmber of TOU Periods =>U Rate Per. Colfine thild Part-peak to Offpeak (NA # 2 TOU perU Rate Per. Colfine thild Part-peak to Offpeak (NA # 2 TOU perU Rate Per. Colfine thild Part-peak to Part-peak =>Tier Step 7Calculate TOU RatesStep 8Update TOU ReportsTier Step 8Update TOU Reports                                                                                                    |                                                                                                    | Ster                                                                                                    | 1                   |                  | 3                | 3.33          | 16%            |
| Tier-3 to Tier-4 Delta (cents/kVh) => 4.00   Tier-4 to Tier-5 Delta (cents/kVh) => 4.00   Tier-4 to Tier-5 Delta (cents/kVh) => 3.2   Tileorease (Over Current) => 3.2   Minimum Charge imposed in lieu of Customer Charge => 1.6   Minimum Charge Applicable to Delivery Charge Only => 1.6   Fixed Charge High Demand \$1Mo. => 5   Fixed Charge Break Point kV => 3.00   Fixed Charge Break Point kV => 3.00   Fixed Charge Break Point kV => 3.00   CARE Discount for Tier-1, Cust. Chg., Demand Chg. & Min. Bill Amt. => 200%   CARE Discount for Tier-2 and Above => 200%   CARE Discount for Tier-3 and Above => 200%   CARE Discount for Tier-3 and Above => 200%   CaRE Discount 100% to 200% of Poverty Level => 200%   Income Based Discount 100% to 200% of Poverty Level => 200%   Step 4 existing CARE Tire-7 and Above =>   Miner of TOU Periods => 200%   V Pate Percent Differential: On peak to Part-peak =>   V Pate Percent Differential: Con peak to Part-peak =>   V Pate Percent Differential: Con peak to Part-peak to Offpeak (N/A if 2 TOU percent) =>   V Pate Percent Differential: Con peak to Part-peak to Offpeak (N/A if 2 TOU percent) =>   V Pate Percent Differential: Con peak to Part-peak to Offpeak (N/A if 2 TOU percent) =>   V Pate Percent Differential: Con peak to Part-peak to Offpeak (N/A if 2 TOU percent) =>   V Pate Percent Differential: Con peak to Part-peak to Offpeak (N/A if 2 TOU percent) =>   V Pate Percent Differ                                                                                                    |                                                                                                    | Update Baseli                                                                                                    | ne Quantity         |                  | •                | 1.70          | 854            |
| Tier-4 to Tier-5 Delta (cents/kVh) =><br>TI increase (Dver Current) =><br>Z increase (Dver Current) =><br>Z increase (Dver Current) =><br>Xi       3%         Minimum Charge imposed in lieu of Customer Charge =><br>Minimum Charge Applicable to Delivers Charge 51Mo. =><br>Cust Charge 51Mo. =><br>Fired Charge Erok Demand \$1Mo. =><br>Fired Charge Erok Demand \$1Mo. =><br>Fired Charge Erok Demand \$1Mo. =><br>Fired Charge Erok Demand \$1Mo. =><br>Fired Charge Break Point kV =><br>CARE Discount for Tier-2 =><br>CARE Discount for Tier-3 and Above =><br>CARE Discount for Tier-3 and Above =><br>CARE Discount for Tier-3 and                                                                                                    | Tier-3 to                                                                                                    | Tier-4 Delta (cents/kWh) =>                                                                                      | 4.00                |                  | 5                | 0.94          | 4%             |
| Til Increase (Over Current) >   T2 Increase (Over Current) >   Minimum Charge imposed in lieu of Customer Charge >   Minimum Charge Applicable to Deliverg Charge Onla >   Cust Charge #IMo >   Cust Charge #IMo >   Cust Charge #IMo >   Fixed Charge Low Demand #IMo >   Fixed Charge Ende Normal #IMo >   Fixed Charge Break Point KU >   Fixed Charge Break Point KU >   CARE Discount for Tier-1, Cust. Chg., Demand Chg. & Min. Bill Amt. +> 20%   CARE Discount for Tier-2 and Above 20%   Income Based Discount 100% of Poverty Level and Stop 2%   Income Based Discount 100% of Poverty Level and Stop 2%   Step 4 Step 4   reacted and # I Heams Lord Bicenet in Contract Parts 2%   Wate Percent Differential: On-peak to Part-peak and Chree Discount for Tier-1 and Stop 2%   U Base Line Credit in cents per kWh => 2%   t Non-TOU Tier-1 => 1%                                                                                                    | Tier-4 to                                                                                                    | Tier-5 Delta (cents/k∀h) =>                                                                                      |                     |                  |                  |               |                |
| T2 Increase (Over Current) > 2;   Minimum Charge imposed in lieu of Customer Charge > Fired Charge High Demand \$Mo.   Minimum Charge Applicable to Deliverg Charge Output > Yu   Cust Charge \$IMo. > Yu   Fired Charge Lov Demand \$IMo. > >   Fired Charge Lov Demand \$IMo. > >   Fired Charge Break Point KV > >   Fired Charge Break Point KV > >   CARE Discount for Tier-1, Cust. Chg., Demand Chg & Min. Bill Amt. >   CARE Discount for Tier-3 and Above >   CARE Discount for Tier-3 and Above >   CARE Discount for Tier-3 and Above >   Comme Based Discount 1002x of Povertg Level > 20%   Income Based Discount 1002x to 3002x of Povertg Level > 20%   Step 4 Fired Charge Evo Demand \$IMo.   Fired Charge Cov Demand \$IMo. >   Step 4 Cust \$IMo.   Fired Charge Lov Demand \$IMo. >   Step 4 Cust \$IMo.   Fired Charge Lov Demand \$IMo.   Main Charge \$IMo.   Machinered TOU Rate Descion Specific Univers   Mate Pet. Differential: Part-peak to Offpeak (NIA if 2 TOU pert   U Base Line Credit in cents per KVh =>   Via Cultates   Step 7   Calculate TOU Rates   Via Calculate TOU Rates   Via Calculate TOU Rates   Via Calculate TOU Rates   Via Calculate TOU Rates   Via Calculate TOU Rates   Via Calculate TOU Rates                                                                                                    | П                                                                                                    | Increase (Over Current) =>                                                                                       | 3%                  |                  |                  |               |                |
| Minimum Charge imposed in lieu of Customer Charge =><br>Minimum Charge Applicable to Delivers Charge Onls =><br>Cust Charge #Mo. =><br>Fixed Charge High Demand #Mo. =><br>Fixed Charge Low Demand #Mo. =><br>Fixed Charge Iigh Demand #Mo. =><br>Fixed Charge Break Point kV =><br>Fixed Charge Break Point kV =><br>CARE Discount for Tier-1, Cust. Chg. Demand Chg. & Min. Bill Amt. =><br>CARE Discount for Tier-3 and Above =><br>CARE Discount for Tier-3 and Above =><br>Minimum Based Discount 100% to 200% of Poverts Level =><br>Minimum Disc to 200% of Poverts Level =><br>Minimum Charge #Mo.<br>Step 4<br>Harded and if discuss the differential:<br>Non-TOU Tier-1=><br>Minimum Charge Step 3<br>U Bate Pet. Differential: On-peak to Part-peak =><br>Minimum Charge Step 3<br>Update TOU Rates<br>Step 3<br>Update TOU Reports<br>Minimum Charge Step 4<br>Minimum Charge Step 4<br>Minimum Charge Step 4<br>Minimum Charge Step 5<br>Minimum Charge Step 5<br>Minimum C                                                                                                    | 72                                                                                                    | Increase (Over Current) =>                                                                                       | 3%                  |                  | Cust \$/Mo       |               |                |
| Minimum Charge imposed in lieu of Customer Charge =><br>Minimum Charge Applicable to Delivers Charge 0mi =><br>Cust Charge \$/Mo. =><br>Fixed Charge Lieb Understand \$/Mo. =><br>Fixed Charge Lieb Understand \$/Mo. =><br>Fixed Charge Lieb Understand \$/Mo. =><br>Fixed Charge Discount of Tier-1, Cust. Chg., Demand Chg. & Min. Bill Amt. =><br>CARE Discount for Tier-2, =><br>CARE Discount for Tier-3 and Above =><br>CARE Discount for Tier-3 and Above =><br>CARE Discount for Tier-3 and Above =><br>CARE Discount for Tier-3 and Above =><br>CARE Discount 100% of Poverty Level =><br>Nincome Based Discount 100% to 200% of Poverty Level =><br>Nincome Based Discount 100% to 200% of Poverty Level =><br>Step 4<br>Frozen CARE TIPT2 =><br>Frozen CARE TIPT2 =><br>Frozen CARE TIPT2 =><br>Prozen CARE TIPT2 =><br>Prozen CaRE TIPT2 =><br>Prozen CAR                                                                                                    |                                                                                                    |                                                                                                    |                     |                  | Fized Cha        | ge High Dem   | and \$/Mo.     |
| Minimum Charge Applicable to Delivers Charge Only =><br>Cust Charge #Mo. =><br>Fixed Charge High Demand \$Mo. =><br>Fixed Charge Lov Demand \$Mo. =><br>Fixed Charge Break Point kV =><br>CARE Discount for Tier-1, Cust. Chg., Demand Chg. & Min. Bill Amt. =><br>CARE Discount for Tier-2 =><br>CARE Discount for Tier-3 and Above =><br>CARE Discount for Tier-3 and Above =><br>Care time Based Discount 100% to 200% of Poverty Level =><br>Step 4<br>Frozen CARE Tier-3 rate =><br>Provent Differential: On-peak to Difpeak (NIA if 2 TOU per<br>U Rate Percent Differential: On-peak to Difpeak (NIA if 2 TOU per<br>U Base Line Credit in cents per kVh =><br>t Non-TOU Tier-1=><br>Vant Calculate TOU Rates<br>Step 7<br>Calculate TOU Rates<br>Step 5<br>Update TOU Reports<br>Calculate TOU Rates<br>Step 5<br>Update TOU Reports                                                                                                    | Minimum Charge imposed in I                                                                                                    | ieu of Customer Charge => 🗖                                                                                      | . (2)               |                  | Fized Cha        | ge Low Dema   | nd \$/Mo.      |
| Cust Charge \$#Mo. =>       X. of         Fixed Charge High Demand \$#Mo. =>       Fixed Charge Low Demand \$#Mo. =>         Fixed Charge Low Demand \$#Mo. =>       3.00         Fixed Charge Break Point XV =>       3.00         Discount for Tier-1, Cust. Chg., Demand Chg. & Min. Bill Amt. =>       205;         CARE Discount for Tier-3 and Above =>       205;         CARE Discount for Tier-3 and Above =>       205;         Charge High Demand Chg. & Min. Bill Amt. =>       205;         CARE Discount for Tier-3 and Above =>       205;         Income Based Discount 100% to 200% of Poverty Level >>       205;         Income Based Discount 100% to 200% of Poverty Level >>       205;         Income Based Discount 200% to Poverty Level >>       205;         Income Based Discount 200% to Poverty Level >>       20;         Freed Charge Low Demand \$#Mo.       Fixed Charge Low Demand \$#Mo.         Min Charge \$#Mo.       Fixed Charge Low Demand \$#Mo.         Min Charge \$#Mo.       Fixed Charge Low Demand \$#Mo.         Min Charge \$#Mo.       Fixed Charge Low Demand \$#Mo.         Min Charge \$#Mo.       Fixed Charge Low Demand \$#Mo.         Min Charge \$#Mo.       Fixed Charge Low Demand \$#Mo.         Min Charge \$#Mo.       Fixed Charge Low Demand \$#Mo.         Min Charge \$#Mo.       Fixed Charge Low Deman                                                                                                    | Minimum Charge Applicable                                                                                                    | to Delivery Charge Only =>                                                                                       | ··· ·               |                  | Min Charg        | e \$/Mo.      |                |
| Fixed Charge High Demand \$/Mo. =><br>Fixed Charge Low Demand \$/Mo. =><br>Fixed Charge Break Point kV => == 300         Discount for Tier-1, Cust. Chg., Demand Chg. & Min. Bill Amt. =><br>CARE Discount for Tier-2 => 200;<br>CARE Discount for Tier-3 and Above => 200;<br>Income Based Discount 100% to 200% of Poverty Level => 200;<br>Income Based Discount 100% to 200% of Poverty Level => 200;<br>Income Based Discount 200% to 300% of Poverty Level => 200;<br>Step 4       Cust \$/Mo.<br>Fixed Charge High Demand \$/Mo.<br>Fixed Charge Low Demand \$/Mo.<br>Fixed Charge Low Demand \$/Mo.<br>Fixed Charge Low Demand \$/Mo.<br>Fixed Charge Low Demand \$/Mo.<br>Min Charge \$/Mo.         Step 4       existing CARE Tire-3 rate =><br>StfU-second to Office A to Part-peak to<br>Additional TOU Rate Deargen Specific Input:<br>to Non-TOU Tier-1=>       3       Instruction for running this model<br>For designing a non-TOU or a TOU rate design.<br>clicking the respective macro button located<br>For designing a non-TOU rate structure, run step<br>those buttons after steps 1 through 4 are co<br>NOTE FOR PDINTING:                                                                                                    |                                                                                                    | Cust Charge \$/Mo. =>                                                                                            |                     |                  |                  |               | % of           |
| Fixed Charge Low Demand \$1Mo. *><br>Fixed Charge Break Point KV => 300<br>Discount for Tier-1, Cust. Chg., Demand Chg. & Min. Bill Ant. =><br>CARE Discount for Tier-2 => 20%<br>CARE Discount for Tier-3 and Above => 20%<br>Income Based Discount 100X of Poverty Level or Below => 20%<br>Income Based Discount 100X of Poverty Level => 20%<br>Income Based Discount 200X of Poverty Level => 20%<br>Step 4<br>************************************                                                                                                    | Fized Cha                                                                                                    | rge High Demand \$/Mo. =>                                                                                        | •                   | CA               | RE Tier S        | ales (GVh)    | Sales          |
| Fixed Charge Break Point kV =>       200       2       0.85       11%         Discount for Tier-1, Cust. Chg., Demand Chg. & Min. Bill Amt. =>       20%       3       104       05%         CARE Discount for Tier-2 =>       20%       4       0.44       6%         CARE Discount for Tier-3 and Above =>       20%       5       0.20       2%         Income Based Discount 100X of Poverty Level =>       25%       5       0.20       2%         Income Based Discount 200X to 200X of Poverty Level =>       25%       5       0.20       2%         Step 4       Frozen CARE TH72 =>       9%       5       0.20       2%         Step 4       Frozen CARE TH72 =>       9%       5       0.20       2%         Actritional TOV Rate Designs Specific Imputs       9%       9%       5       0.20       2%         mber of TOU Periods =>       9%       9%       9%       9%       6       10%       10%       10%       10%       10%       10%       10%       10%       10%       10%       10%       10%       10%       10%       10%       10%       10%       10%       10%       10%       10%       10%       10%       10%       10%       10%       10%                                                                                                    | Fixed Ch                                                                                                    | arge Low Demand \$/Mo. =>                                                                                        |                     |                  | 1                | 5.30          | 68%            |
| 3       104       105         Discount for Tier-1, Cust. Chg., Demand Chg. & Min. Bill Amt><br>CARE Discount for Tier-2       205       205         CARE Discount for Tier-3 and Above -><br>Discount for Tier-3 and Above -><br>Discount for Tier-3 and Above -><br>Discount for Tier-3 and Above -><br>Discount for Tier-3 and Above -><br>Discount for Tier-3 and Above -><br>Discount for Tier-3 and Above -><br>Discount for Tier-3 and Above -><br>Discount for Tier-3 and Above -><br>Discount 2002: to 2002: of Poverty Level -><br>Discount 2002: to 2002: to 2002: of Poverty Level -><br>Discount 2002: to 3002: of Poverty Level -><br>Discount 2002: to 3002: of Poverty Level -><br>Discount 2002: t                                                                                                    | Fized                                                                                                    | Charge Break Point kV =>                                                                                         | . 3.00              |                  | 2                | 0.86          | 19%            |
| Discount for Tier-1, Cust. Chg., Demand Chg. & Min. Bill Amt. =><br>CARE Discount for Tier-2 =><br>CARE Discount for Tier-2 =><br>CARE Discount for Tier-3 and Above =><br>CARE Discount for Tier-3 and Above =><br>CARE Discount 1002 of Powerty Level =><br>Income Based Discount 1002 to 2002 of Powerty Level =><br>Income Based Discount 1002 to 2002 of Powerty Level =><br>Step 4<br>Additional TOU Rate Design Specific Inputs<br>mber of TOU Periods =><br>Calculate TOU Rates<br>Step 7<br>Calculate TOU Rates<br>Step 8<br>Update TOU Rates<br>Step 8<br>Update TOU Reports<br>Calculate TOU Rates<br>Step 8<br>Update TOU Reports<br>Calculate TOU Rates<br>Step 8<br>Update TOU Reports<br>Calculate TOU Rates<br>Step 8<br>Update TOU Reports<br>Calculate TOU Rates<br>Step 8<br>Update TOU Rates<br>Step 8<br>Update TOU Rates<br>Step 8<br>Update TOU Rates<br>Step 8<br>Update TOU Rates<br>Step 8<br>Update TOU Rates<br>Step 8<br>Update TOU Rates<br>Step 8<br>Update TOU Rates<br>Calculate TOU Rates<br>Step 8<br>Update TOU Rates<br>Step 8<br>Update TOU Rates<br>Step 8<br>Update TOU Rates<br>Step 7<br>Calculate TOU Rates<br>Step 8<br>Update TOU Rates<br>Step 8<br>Update TOU Rates<br>Step 8<br>Update TOU Rates<br>Step 7<br>Calculate TOU Rates<br>Step 8<br>Update TOU Rates<br>Step 8<br>Update TOU Rates<br>Step 8<br>Update TOU Rates<br>Step 8<br>Update TOU Rates<br>Step 8<br>Update TOU Rates<br>Step 8<br>Update TOU Rates<br>Step 8<br>Update TOU Rates<br>Step 8<br>Update TOU Rates<br>Step 8<br>Update TOU Rates<br>Step 8<br>Update TOU Rates<br>Step 7<br>Calculate TOU Rates<br>Step 8<br>Update TOU Rates<br>Step 8<br>Update TOU Rate Step 7<br>Calculate TOU Rates<br>Step 8<br>Update TOU Rates<br>Step 8<br>Update TOU Rate Step 7<br>Calculate TOU Rates<br>Step 8<br>Update TOU Rate Step 7<br>Calculate TOU Rates<br>Step 8<br>Step 8<br>Step 8<br>Step 8<br>Step 7<br>Calculate TOU Rates<br>Step 7<br>Calculate TOU Rates<br>Step 8<br>Step 8<br>Step 8<br>Step 8<br>Step 8<br>Step 8<br>Step 7<br>Calculate TOU Rates<br>Step 7<br>Calculate TOU Rates<br>Step 8<br>Step 8<br>Step 8<br>Step 8<br>Step 8<br>Step 8<br>Step 8<br>Step 8<br>Step 8<br>Step 8<br>Step 8<br>Step 8<br>Step 8<br>Step 8<br>Step 8<br>Step 8<br>Step 8<br>Step 8<br>Step 8<br>Step 8<br>Step 8<br>Step 8<br>Step 8<br>Step 8<br>Step 8<br>Step 8<br>Step 8<br>Step 8<br>Step 8                                |                                                                                                    | and the second second second second second second second second second second second second second second second |                     |                  | 3                | 1.04          | 13%            |
| CARE Discount for Tier-2 =><br>CARE Discount for Tier-3 and Above =><br>Discount 100% of Poverty Level or Below =><br>Step 4       20%         Income Based Discount 100% of Poverty Level or Below =><br>Discount 200% to 200% of Poverty Level =><br>Discount 200% to 200% of Poverty Level =><br>Discount 200% to 200% of P                                                                                                    | Discount for Tier-1, Cust. Chg., Dem                                                                                                    | and Chg. & Min. Bill Amt. =>                                                                                     | 20%                 |                  |                  | 0.44          | 6%             |
| CARE Discount for Tier-3 and Above => 20%<br>Income Based Discount 100% of Poverts Level or Below => 26%<br>Income Based Discount 100% to 200% of Poverts Level => 26%<br>Income Based Discount 200% to 200% of Poverts Level => 26%<br>Step 4 Frozen CARE TI/T2 => 8%<br>Frozen CARE TI/T2 => 8%<br>Frozen CARE TI/T2 => 8%<br>Frozen CARE TIEr-3 rate => 2<br>Actification TOV Periods => 2<br>U Rate Percent Differential: On-peak to Part-peak >> 2<br>U Base Line Credit in cents per kH => 1<br>t Non-TOU Tier-1=> 10<br>Step 7<br>Calculate TOU Rates<br>Step 8<br>Update TOU Reports                                                                                                    | C.                                                                                                    | ARE Discount for Tier-2 =>                                                                                       | 20%                 |                  | 5                | 0.20          | 2%             |
| Income Based Discount 100% of Poverty Level or Belov =><br>Income Based Discount 100% to 200% of Poverty Level =><br>Income Based Discount 200% to 300% of Poverty Level =><br>Income Based Discount 200% to 300% of Poverty Level =><br>Income Based Discount 200% to                                                                                                    | CARE Disco                                                                                                    | Int for Tier-3 and Above =>                                                                                      | 20%                 |                  |                  |               |                |
| Income Based Discount 1002 to 2002 of Poverty Level => 28%<br>Income Based Discount 2002 to 300% of Poverty Level => 00%<br>Step 4<br>Frozen CARE THT2 => 00%<br>Mincharge 4 Mo.<br>Fried Charge High Demand \$/Mo.<br>Fried Charge Lov Demand \$/Mo.<br>Fried Charge Lov Demand \$/Mo.<br>Fried Charge Lov Demand \$/Mo.<br>Fried Charge Lov Demand \$/Mo.<br>Min Charge \$/Mo.<br>Min Charge | Income Based Discount 100% o                                                                                                    | f Poverty Level or Below =>                                                                                      | 35%                 |                  | Cust \$/Mo       | <b>.</b>      |                |
| Income Based Discount 2002 to 300% of Poverty Level => 00%<br>Step 4<br>Bisded enty if format for discount in the Design Specific Appendix => esisting CARE TWT2 =><br>esisting CARE TWT2 =><br>esisting CARE TWT2 =>                                                                                                    | Income Based Discount 100% (                                                                                                    | o 200% of Poverty Level =>                                                                                       | 25%                 |                  | Fized Cha        | ge High Dem   | and \$/Mo.     |
| Frozen CARE TUT2 =>         Min Charge \$/Mo.         Min Charge \$/Mo.         Min Starget \$/Mo.                                                                                                    | Income Based Discount 200% (                                                                                                    | o 300% of Poverty Level =>                                                                                       | 10%                 |                  | Fixed Cha        | ge Low Dema   | ind \$/Mo.     |
| Step 8       Update TOU Reports         Step 8       Update TOU Reports                                                                                                    | C 1                                                                                                    | Frozen CARE TI/T2 =>                                                                                             |                     |                  | Min Charg        | e \$/Mo.      |                |
| Imber of TOU Periods =>       3       Instruction for running this model         PU Bate Percent Differential: On-peak to Part-peak =>       3       For either a non-TOU or a TOU rate design.         U Bate Percent Differential: Part-peak to Offpeak (N/A if 2 TOU peri       30%       Clicking the respective macro button located         U Bate Percent Differential: Part-peak to Offpeak (N/A if 2 TOU peri       30%       Clicking the respective macro button located         U Bate Percent Differential: Part-peak to Offpeak (N/A if 2 TOU peri       30%       Clicking the respective macro button located         U Bate Percent Differential: Part-peak to Offpeak (N/A if 2 TOU peri       30%       Clicking the respective macro button located         V Bate Percent Differential: Part-peak to Offpeak (N/A if 2 TOU peri       30%       Clicking the respective macro button located         For designing a mon-TOU trate structure, run       the for designing a TOU rate structure, run step       Step 7         Calculate TOU Rates       Too Clicking those buttons after steps 1 through 4 are co       Please enter scenario name and referent         NOTE FOR PRINTING-       NOTE FOR PRINTING-       NOTE FOR PRINTING-                                                                                                    | Heeded unity if license based discount is<br>an entry of license based discount is<br>an entry of the second discount of the second discount of | risting CARE Tier-3 rate =><br>of Tier Based CARE Disc =>                                                        |                     |                  |                  |               |                |
| UD Rate Percent Differential: On-peak to Part-peak ±>       *       *       *       *       *       *       *       *       *       *       *       *       *       *       *       *       *       *       *       *       *       *       *       *       *       *       *       *       *       *       *       *       *       *       *       *       *       *       *       *       *       *       *       *       *       *       *       *       *       *       *       *       *       *       *       *       *       *       *       *       *       *       *       *       *       *       *       *       *       *       *       *       *       *       *       *       *       *       *       *       *       *       *       *       *       *       *       *       *       *       *       *       *       *       *       *       *       *       *       *       *       *       *       *       *       *       *       *       *       *       *       *       *       *       *                                                                                                    | imber of TOU Periods =>                                                                                                    |                                                                                                    |                     | Instru           | uction for runn  | ing this m    | odel           |
| URate Pet. Differential Part-peak to Offpeak (N/A if 2 TOU peri<br>UBase Line Credit in cents per kVh =><br>t Non-TOU Tier-1=><br>Step 7<br>Calculate TOU Rates<br>Update TOU Reports<br>Update TOU Reports<br>URA if 2 TOU peri<br>NA if 2 TOU peri<br>NA if 2 TOU peri                                                                                             | U Rate Percent Differential: On-peal                                                                                                    | ι to Part-peak ≈>                                                                                                |                     | Fore             | ither a non-TOL  | l or a TOU r  | ate design, I  |
| UBase Line Credit in cents per k Vh => For designing a non-TOU rate structure, run t Non-TOU Tier-1=> For designing a TOU rate structure, run clicking those buttons after steps 1 through For designing a TOU rate structure, run step Calculate TOU Rates Update TOU Reports Please enter scenario name and referen NOTE FOR PRINTING                                                                                                    | 10 Rate Pct. Differential: Part-peak t                                                                                                    | o Offpeak (N/A if 2 TOU peri                                                                                     | 30%                 | clicki           | ng the respectiv | /e macro bu   | tton located   |
|                                                                                                    | IU Base Line Credit in cents per kWh                                                                                                    | ->                                                                                                    | -                   | For d            | esigning a non-  | TOU rate st   | ructure, run   |
| Step 7       For designing a TOU rate structure, run step         Calculate TOU Rates       those buttons after steps 1 through 4 are co         Step 8       Please enter scenario name and referen         Update TOU Reports       NOTE FOR PRINTING*                                                                                                    | at Non-TOU Tier 1 =>                                                                                                    |                                                                                                    | No 👻                | clicki           | ng those button  | is after step | s 1 through    |
| Step 7       those buttons after steps 1 through 4 are constructed and the steps 2 through 4 are constructed and the steps 3 through 4 are constructed and the steps 3 through 4 are constructed and 4 are constructed and 4 are constructed and 4                                                                                                    |                                                                                                    | and standing the second second                                                                                   |                     | For d            | esigning a TOU   | rate structu  | are, run step  |
| Step 8 Update TOU Reports Please enter scenario name and referen NOTE FOR PRINTING                                                                                                    | Step 7<br>Calculate TOU Rates                                                                                                    |                                                                                                    |                     | those            | buttons after s  | teps 1 throu  | igh 4 are co   |
| Update TOU Reports                                                                                                    | Step 8                                                                                                    |                                                                                                    |                     | Plea             | se enter scena   | irio name a   | and referen    |
|                                                                                                    | Update TOU Reports                                                                                                    | <u>.</u>                                                                                                    |                     | NOT              | FOR PRINTIN      | IG:           |                |
|                                                                                                    |                                                                                                    | and a state of the second second                                                                                 | sisisisisisia       | chao             | ge the printer   | to PDE th     | on an to Su    |
| change the adjust in DPE they need to C                                                                                                    | Print Input                                                                                                    | s and Reports                                                                                                    |                     | - nan            | ge ale plater    | concerts" hu  | en go co at    |
| Print Inputs and Reports                                                                                                    |                                                                                                    |                                                                                                    |                     | 50. <b>1</b> 1 1 | n mpass and n    | epona uu      | 111.111        |

## Figure B - 4: PG&E Proposed Rate no Fixed Charge based on July 1, 2012 Rates

|          |          | Forecast                   | % of       | Jul-12                   | 2-Tier Rate |
|----------|----------|----------------------------|------------|--------------------------|-------------|
| Von-CARE | Tier     | Sales (GVh)                | Sales      | Rate                     | Plate       |
|          | 1        | 12,93                      | 68%        | 12,8                     | 16.5        |
|          | 2        | 2.45                       | 1154       | 14.6                     | 19.8        |
|          | 3        | 3.33                       | 18%        | 29.8                     | 19,9        |
|          | 4        | 1.70                       | 854        | 33.6                     | 19.8        |
|          | 5        | 0.94                       | 431        | 33,6                     | 19.8        |
|          | Cust \$/ | Mo.                        |            | 0.0                      | 0.0         |
|          | Fized C  | harge High Dem             | and \$/Mo. | 0.0                      | 0.0         |
|          | Fized C  | harge Lo <del>v</del> Dema | nd \$/Mo.  | 0.0                      | 0.0         |
|          | Min Ch   | arge \$/Mo.                |            | 4.5                      | 0.0         |
|          |          |                            | % of       | Jul-12                   | 2-Tier Rate |
| CARE     | Tier     | Sales (GVh)                | Sales      | Rate                     | Rate        |
|          | 1        | 5.30                       | 68%        | 6.8                      | 13.2        |
|          | 2        | 0.86                       | 10%        | 9.6                      | 15.8        |
|          | 3        | 1.64                       | 13:22      | 12.5                     | 15.8        |
|          | 4        | 0.44                       | \$%.       | 12.5                     | 15.8        |
|          | 5        | 0.20                       | 274        | 12,5                     | 5.8         |
|          | Cust #   | Mo.                        |            | 0.0                      | 0.0         |
|          | Fized C  | harge High Dem             | and \$/Mo. | 0.0                      | 0.0         |
|          | Fized C  | harge Low Dema             | nd \$/Mo.  | 0.0                      | 0.0         |
|          |          |                            |            | FRANK 1985 1992 9 1972 9 |             |

## struction for running this model

nstruction for running this model or either a non-TOU or a TOU rate design, run steps 1 through 4 by licking the respective macro button located in this sheet. or designing a non-TOU rate structure, run steps 5 and 6 by licking those buttons after steps 1 through 4 are completed or designing a TOU rate structure, run steps 7 and 8 by clicking hose buttons after steps 1 through 4 are completed

Please enter scenario name and reference number in cell B2. IOTE FOR PRINTING: o print all reports in PDF file, please go to File->Print and hange the printer to PDF, then go to Summary tab and click Print Inputs and Reports" button